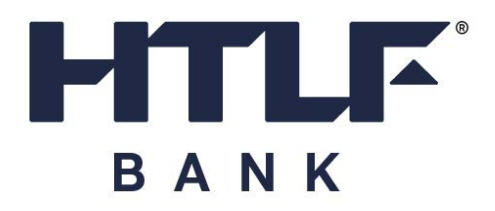

## Statements

The Depositor Control Panel (DCP) is a secure website that was specially created to help you manage your ICS account(s).

To access electronic versions of your monthly statements, log in to the DCP on the first business day of each month. Once you log into the DCP, click on the Statements link (highlighted below) located on the account page. You will then be prompted to select an account and download the statement.

| tatements                          | & Notices                                |                                                         |
|------------------------------------|------------------------------------------|---------------------------------------------------------|
| Select an Year                     | ar, a Depositor and an Account           | <ul> <li>Account Title and<br/>Clarksburg Vi</li> </ul> |
| Statements<br>Clarksburg Village H | DA, Clarksburg Village HOA - *******0003 |                                                         |
| Date                               |                                          | Download (PDF)                                          |
| March 2021                         |                                          | 🕹 Download                                              |
| February 2021                      |                                          | V Download                                              |
|                                    |                                          |                                                         |

You can also retrieve your statements from the home page.

| Depositor Control Panel Sample Bank                                              |                         |                                |                              | ▲ SAMPLE DEPOSITOR ∨              |
|----------------------------------------------------------------------------------|-------------------------|--------------------------------|------------------------------|-----------------------------------|
| ← Back to Accounts Deposit Account Title ~ View                                  | v Another Account       |                                | +2 Share Access              | Statements & Tax Documents        |
| Institution Transaction Account No.                                              | Account Type<br>Savings | Principal Balance ()<br>\$0.00 | Accrued Interest @<br>\$0.00 | Interest Rate<br>2.222% - History |
| BALANCES ACCOUNT HISTORY                                                         |                         | ACCOUNT HISTORY                | DEPOSITOR PLACEMENT REVIEW   |                                   |
| BALANCE ON 17/10/2023 ~<br>Placement information is updated daily by 5:00 PM ET. | ]                       |                                |                              |                                   |

## What other links can you see on the accounts page?

- Share Account Access link
- Current Balances
- Account History
- Depositor Placement Review

Deposit placement through CDARS or ICS is subject to the terms, conditions, and disclosures in applicable agreements. Although deposits are placed in increments that do not exceed the FDIC standard maximum deposit insurance amount ("SMDIA") at any one destination bank, a depositor's balances at the institution that places deposits may exceed the SMDIA (e.g., before settlement for deposits or after settlement for withdrawals) or be uninsured (if the placing institution is not an insured bank). The depositor must make any necessary arrangements to protect such balances consistent with applicable law and must determine whether placement through CDARS or ICS satisfies any restrictions on its deposits. A list identifying IntraFi network banks appears at <a href="https://www.intrafi.com/network-banks">https://www.intrafi.com/network-banks</a>. The depositor may exclude banks from eligibility to receive its funds. IntraFi and ICS are registered service marks, and the IntraFi hexagon and IntraFi logo are service marks, of IntraFi Network LLC.